# Setting Up External Transfers on Desktop or Mobile

External account transfers from another financial institution can be initiated in Digital Banking on your Desktop and the Wheelhouse Mobile Banking App. Here's how to get started:

### Mobile

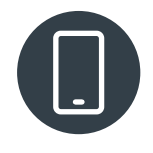

Download our app by scanning the QR Code and login. Go to the Transfer Menu and tap on the Add Account card. You will need the **routing number** and **savings or checking account number** from the other financial insititution to complete the process.

### Desktop

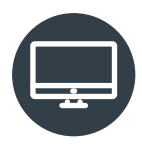

Go to **WheelhouseCU.com** and click on the **LOGIN** button. From the navigation menu, click **Transfer & Pay**. Go to **More Actions** and click on the **Add Account** card. You will need the **routing number** and **savings or checking account** number from the other financial institution to complete the process.

### Steps on Mobile

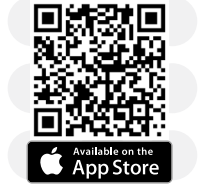

#### Need further assistance? Call 619-297-4835

Visit WheelhouseCU.com/Branches

Scan the **QR Code** to download our Mobile App

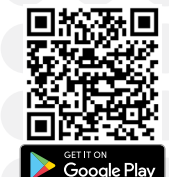

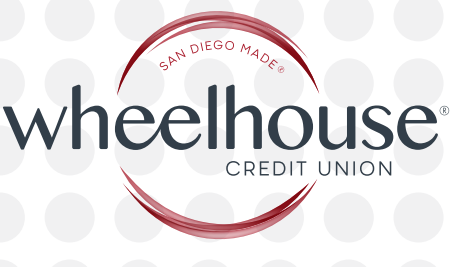

©2023 Wheelhouse Credit Union Federally insured by NCUA

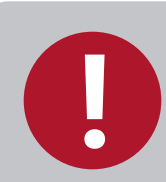

\*Trial Deposits - As a security measure, we will send two (2) trial deposit transactions to the external account. It could take up to three (3) business days for the trial deposit transactions to appear in your external account history. You will not be able to schedule transfers to/from your external account until the process is completed.

Transfer Limits - \$7,500 daily | \$20,000 monthly.

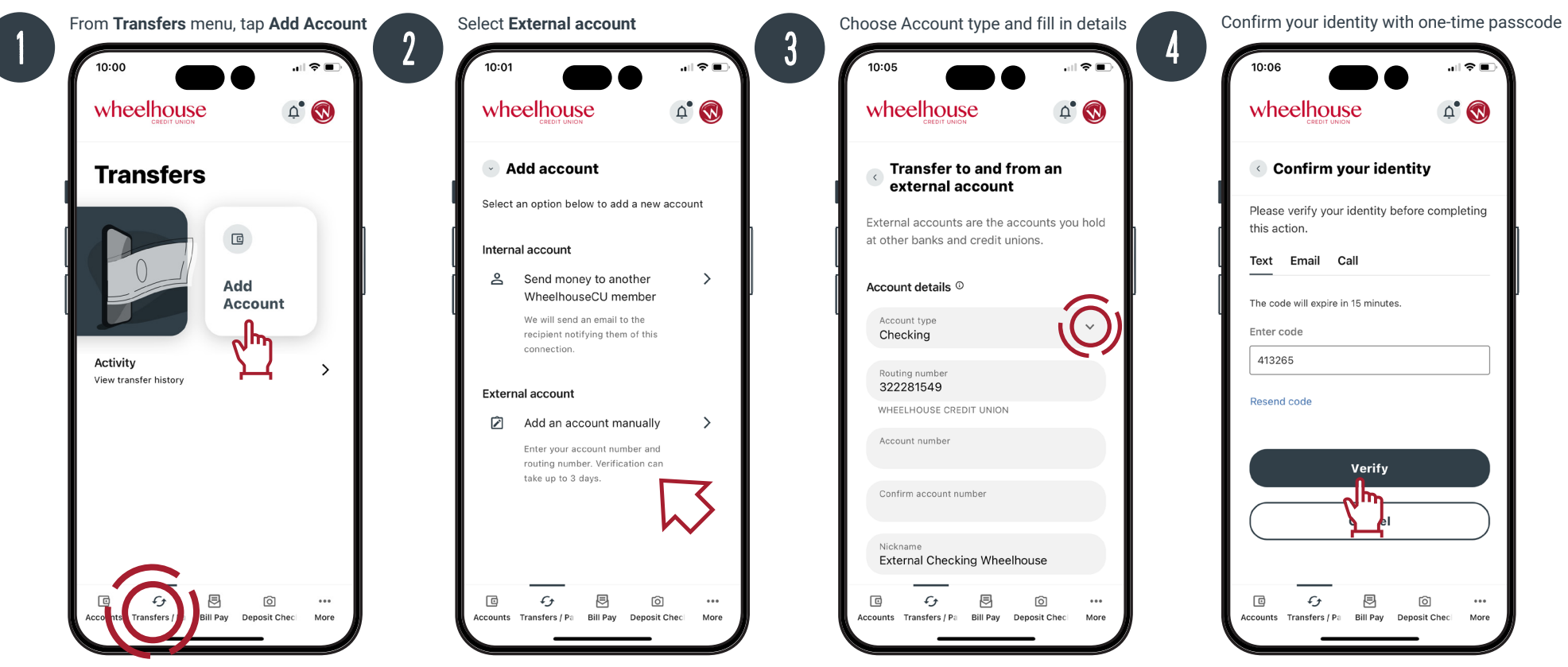

# Setting Up External Transfers continued

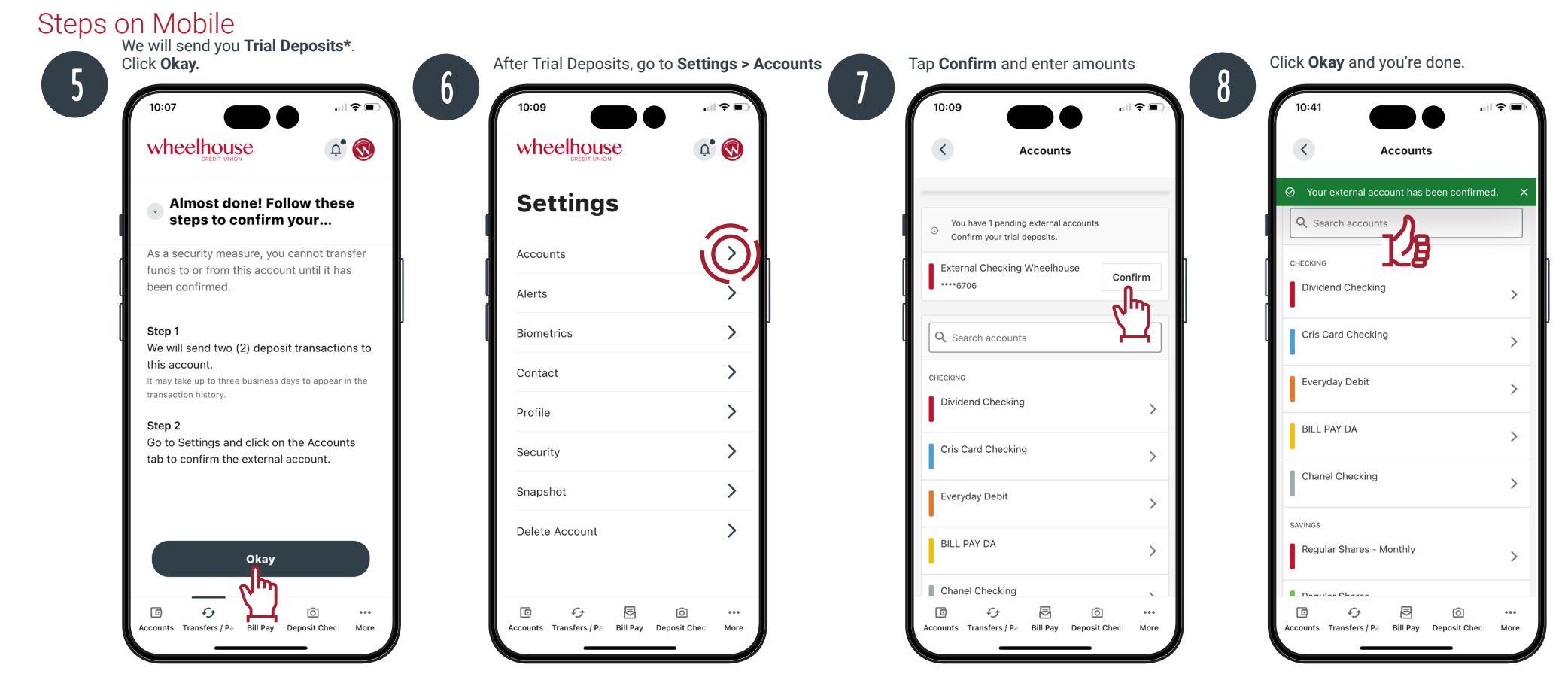

2

#### Steps on Desktop

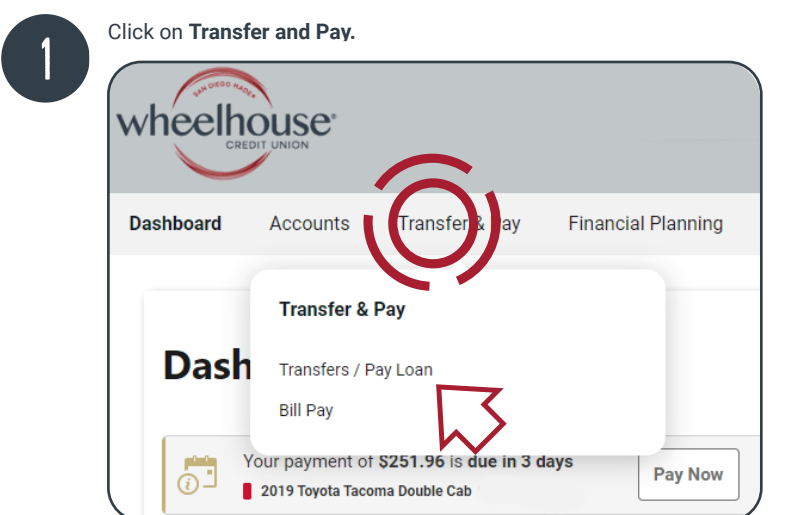

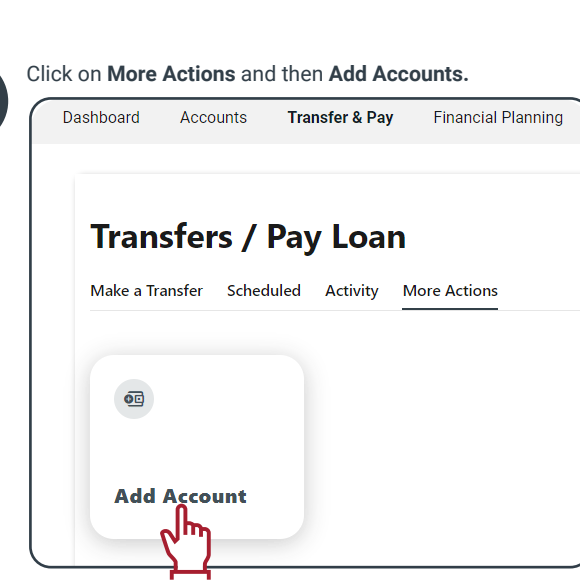

# Setting Up External Transfers

## Steps on Desktop continued

| Select Add an account manually.                                                                                                    | Select Account Type and fill in details.                       | passcode and tap Verify.                                             | Click <b>Confirm</b> on the Dashboard.                              |
|----------------------------------------------------------------------------------------------------|----------------------------------------------------------------|----------------------------------------------------------------------|---------------------------------------------------------------------|
| Add account                                                                                                    | Transfer to and from an external eccount                       | Confirm your identity                                                | Dashboard                                                           |
| Select an option below to add a new account                                                                                                    | External accounts are the accounts you hold at other hanks and | Please verify your identity before completing this action.           |                                                                     |
| Internal account                                                                                                    | credit unions.                                                 | Text Email Call                                                      | You have 1 pending external account                                 |
| Send money to another WheelhouseCU > member                                                                                                    | Account details ©                                              | The code will expire in 15 minutes.                                  | Confirm trial deposits to finish linking external accounts          |
| We will send an email to the recipient notifying them<br>of this connection.                                                                                                    | Account type                                                   | Enter code                                                           |                                                                     |
| Enternal account                                                                                                    | Checking                                                       | 931301                                                               | Or confirm Trial Deposite under Accounts in Teels 9                 |
| Add an account manually                                                                                                    | Routing Number<br>322281549                                    | kesena code                                                          | Settings.                                                           |
| Enter your account number and routing number.<br>Verification can take up to 3 days.                                                                                                    | WHEELHOUSE CREDIT UNION                                        | Varify                                                               | Dashboard Accounts Transfer & Pay Financial Planning Tools & Settin |
|                                                                                                    | Account Number                                                 |                                                                      |                                                                     |
|                                                                                                    | Confirm Account Number                                         |                                                                      |                                                                     |
|                                                                                                    | Abdeen                                                         |                                                                      | J Settings                                                          |
|                                                                                                    | External Checking                                              |                                                                      | Profile Security Themes Contect Accounts Applications               |
|                                                                                                    |                                                                |                                                                      |                                                                     |
|                                                                                                    | Continue                                                       |                                                                      |                                                                     |
|                                                                                                    |                                                                |                                                                      |                                                                     |
|                                                                                                    |                                                                | _                                                                    |                                                                     |
| Click Confirm and enter amounts of Tria                                                                                                    | al Deposits                                                    | The External Account is ready under t                                | he Transfer and Pay menu.                                           |
| ACH Accounts                                                                                                    | Reorder Accounts                                               | Transform ( David a                                                  |                                                                     |
| External Checking                                                                                                    |                                                                | Transfers / Pay Lo                                                   | ban                                                                 |
| ACH Accounts - ****6706                                                                                                    | External PENDING                                               | Make a Transfer Scheduled Activi                                     | ity More Actions                                                    |
|                                                                                                    | Z)                                                             |                                                                      | •                                                                   |
|                                                                                                    |                                                                | Accounts                                                             |                                                                     |
| Enter the Trial Deposits in the order they transaction history. Click <b>Confirm</b> and y                                                                                                    | y appear on the<br>/ou're done!                                | From Account                                                         | To Account                                                          |
|                                                                                                    | )                                                              | • Everyday ****3250-0006 🙆 \$12                                      | • 2019 Toy ****3250-2000 \$25,948.00                                |
| confirm Trial Deposits                                                                                                    |                                                                |                                                                      | A                                                                   |
| s a security measure, we sent two transactions of different amounts to<br>ccount #****6706 at WHEELHOUSE CREDIT UNION. It may take up to three<br>winners due for the second transactions are provided in the second second sec |                                                                | <ul> <li>Visa Rewards ****4200-0170</li> <li>C \$5 020 54</li> </ul> |                                                                     |
| usiness days for those transactions to appear in your account.<br>le ask you to confirm the transaction amounts to ensure you're the owner of                                                                                                    |                                                                | (A) \$5,929.54                                                       |                                                                     |
| ris wheelhouse chebit union account.                                                                                                    |                                                                | HELOC 10/20 Yr 1/0                                                   |                                                                     |
| First Deposit * 0.00                                                                                                    |                                                                | 5000                                                                 |                                                                     |
|                                                                                                    |                                                                | A \$31,300,00                                                        |                                                                     |
| Second Deposit * 0.00                                                                                                    |                                                                |                                                                      |                                                                     |
| Second Deposit * 0.00                                                                                                    |                                                                |                                                                      |                                                                     |
| Second Deposit * 0.00                                                                                                    |                                                                | • EXTERNAL ACCT *****3538                                            | Date *                                                              |